# Configurar a autenticação de dois fatores para o acesso de gerenciamento do ISE

### Contents

Introduction Prerequisites Requirements Componentes Utilizados Diagrama de Rede Configuração Configuração Duo Configuração do ISE Verificar Troubleshoot Informações Relacionadas

## Introduction

Este documento descreve as etapas necessárias para configurar a autenticação externa de dois fatores para o acesso de gerenciamento do Identity Services Engine (ISE). Neste exemplo, o administrador do ISE autentica no servidor de token RADIUS e uma autenticação adicional na forma de notificação push é enviada pelo servidor Proxy de Autenticação Duo para o dispositivo móvel do administrador.

### Prerequisites

### Requirements

A Cisco recomenda que você tenha conhecimento destes tópicos:

- Protocolo RADIUS
- Configurando o servidor de token RADIUS ISE e identidades

#### **Componentes Utilizados**

As informações neste documento são baseadas nestas versões de software e hardware:

- Identity services engine (ISE)
- Active Directory (AD)
- Servidor Proxy de Autenticação Duo
- Serviço Cloud Duo

The information in this document was created from the devices in a specific lab environment. All of the devices used in this document started with a cleared (default) configuration. If your network is live, make sure that you understand the potential impact of any command.

## Diagrama de Rede

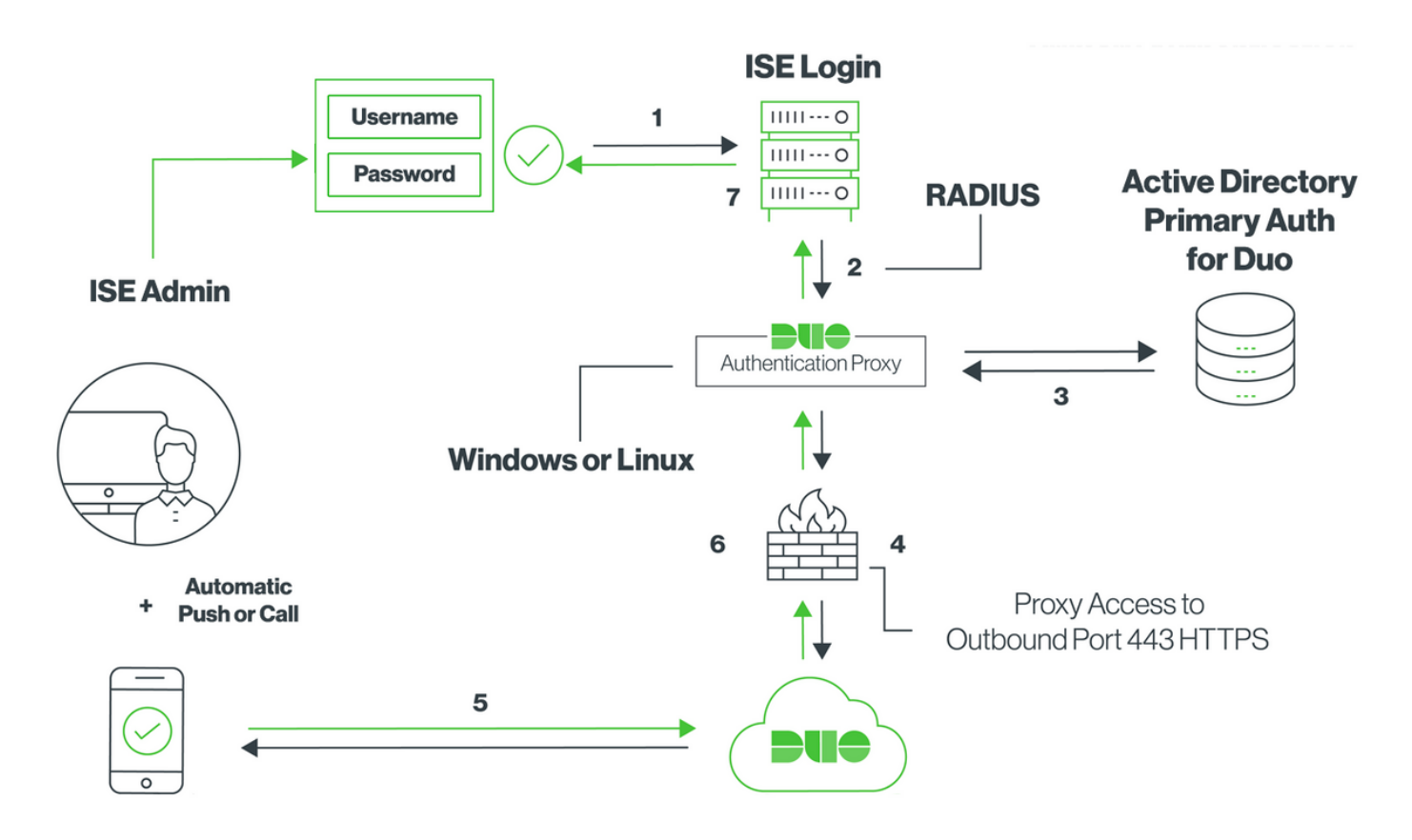

## Configuração

### Configuração Duo

**Etapa 1.** Baixe e instale o Duo Authentication Proxy Server em uma máquina Windows ou linux: <u>https://duo.com/docs/ciscoise-radius#install-the-duo-authentication-proxy</u>

Note: Esta máquina deve ter acesso ao ISE e à Duo Cloud (Internet)

Etapa 2. Configure o arquivo authproxy.cfg.

Abra este arquivo em um editor de texto, como o Notepad++ ou WordPad.

Observação: o local padrão é C:\Program Files (x86)\Duo Security Authentication Proxy\conf\authproxy.cfg

**Etapa 3.** Crie um aplicativo "Cisco ISE RADIUS" no Painel de administração do Duo: <u>https://duo.com/docs/ciscoise-radius#first-steps</u>

Etapa 4. Edite o arquivo authproxy.cfg e adicione esta configuração.

Sample IP address of the ISE server

Sample IP address of the Active Directory

```
api_host=api-xxxxxxx.duosecurity.com
radius_ip_1=10.127.196.189
radius_secret_1=*****
failmode=secure
client=ad_client
port=1812
```

**Etapa 5.** Configure o ad\_client com seus detalhes do Ative Diretory. O Proxy de Autenticação Duo usa as informações abaixo para autenticar no AD para a autenticação primária.

```
[ad_client]
host=10.127.196.230
service_account_username=< AD-username >
service_account_password=< AD-password >
search_dn=CN=Users,DC=gce,DC=iselab,DC=local
```

**Note**: Se a sua rede exigir uma conexão de proxy HTTP para acesso à Internet, adicione detalhes http\_proxy em authproxy.cfg.

**Etapa 6.** Reinicie o Serviço Proxy de Autenticação de Segurança Duo. Salve o arquivo e **reinicie** o **serviço Duo** na máquina Windows. Abra o console do Windows Services (services.msc), localize o **Serviço Proxy de Autenticação de Segurança Duo** na lista de serviços e clique em **Reiniciar** como mostrado na imagem:

| 9,                 |                                   |                              | Services                 |         |                        |                 | - 🗆 X |   |
|--------------------|-----------------------------------|------------------------------|--------------------------|---------|------------------------|-----------------|-------|---|
| File Action Vie    | ew Help                           |                              |                          |         |                        |                 |       | 1 |
| (+ +) 🔃 🗊          | a 💀 🛛 🖬 🕨 🔳 🕪 👘                   |                              |                          |         |                        |                 |       |   |
| 🔍 Services (Local) | Services (Local)                  |                              |                          |         |                        |                 |       |   |
|                    | Duo Security Authentication Proxy | Name *                       | Description              | Status  | Startup Type           | Log On As       | 1     | 4 |
|                    | Service                           | DCOM Server Process Laun     | The DCOMLAUNCH se        | Running | Automatic              | Local System    |       |   |
|                    |                                   | Device Association Service   | Enables pairing betwee   |         | Manual (Trigger Start) | Local System    |       |   |
|                    | Stop the service                  | Device Install Service       | Enables a computer to    |         | Manual (Trigger Start) | Local System    |       | _ |
|                    | Mestary the service               | Device Setup Manager         | Enables the detection,   |         | Manual (Trigger Start) | Local System    |       | 1 |
|                    |                                   | DFS Namespace                | Enables you to group s   | Running | Automatic              | Local System    | -     | f |
|                    |                                   | DFS Replication              | Enables you to synchro   | Running | Automatic              | Local System    |       | ł |
|                    |                                   | G DHCP Client                | Registers and updates I  | Running | Automatic              | Local Service   |       |   |
|                    |                                   | C DHCP Server                | Performs TCP/IP confi    | Running | Automatic              | Network Service |       |   |
|                    |                                   | Diagnostic Policy Service    | The Diagnostic Policy S  | Running | Automatic (Delayed     | Local Service   |       |   |
|                    |                                   | Diagnostic Service Host      | The Diagnostic Service   |         | Manual                 | Local Service   |       |   |
|                    |                                   | Diagnostic System Host       | The Diagnostic System    |         | Manual                 | Local System    |       |   |
|                    |                                   | Diagnostics Tracking Service | The Diagnostics Tracki   | Running | Automatic              | Local System    |       |   |
|                    |                                   | Distributed Link Tracking Cl | Maintains links betwee   |         | Manual                 | Local System    |       |   |
|                    |                                   | Distributed Transaction Co   | Coordinates transactio   | Running | Automatic (Delayed     | Network Service |       |   |
|                    |                                   | G DNS Client                 | The DNS Client service   | Running | Automatic (Trigger S   | Network Service |       |   |
|                    |                                   | ONS Server                   | Enables DNS clients to r | Running | Automatic              | Local System    |       |   |
|                    |                                   | C DS Role Server             | This service hosts the D |         | Manual                 | Local System    |       |   |
|                    |                                   | 🕞 Duo Security Authenticatio |                          | Running | Automatic              | Local System    |       |   |
|                    |                                   | Encrypting File System (EFS) | Provides the core file e |         | Manual (Trigger Start) | Local System    |       |   |
|                    |                                   | Extensible Authentication P  | The Extensible Authenti  |         | Manual                 | Local System    |       |   |
|                    |                                   | G File Replication           | Synchronizes folders wi  |         | Disabled               | Local System    |       |   |
|                    |                                   | FileZilla Server FTP server  |                          | Running | Automatic              | Local System    | ~     | ï |
|                    | Extended Standard                 |                              |                          |         |                        |                 |       | 1 |

**Etapa 7.** Crie um nome de usuário e ative o Duo Mobile no dispositivo final: <u>https://duo.com/docs/administration-users#creating-users-manually</u>

Adicione o usuário ao Painel de administração do Duo. Navegue até **Usuários > adicionar usuários,** conforme mostrado na imagem:

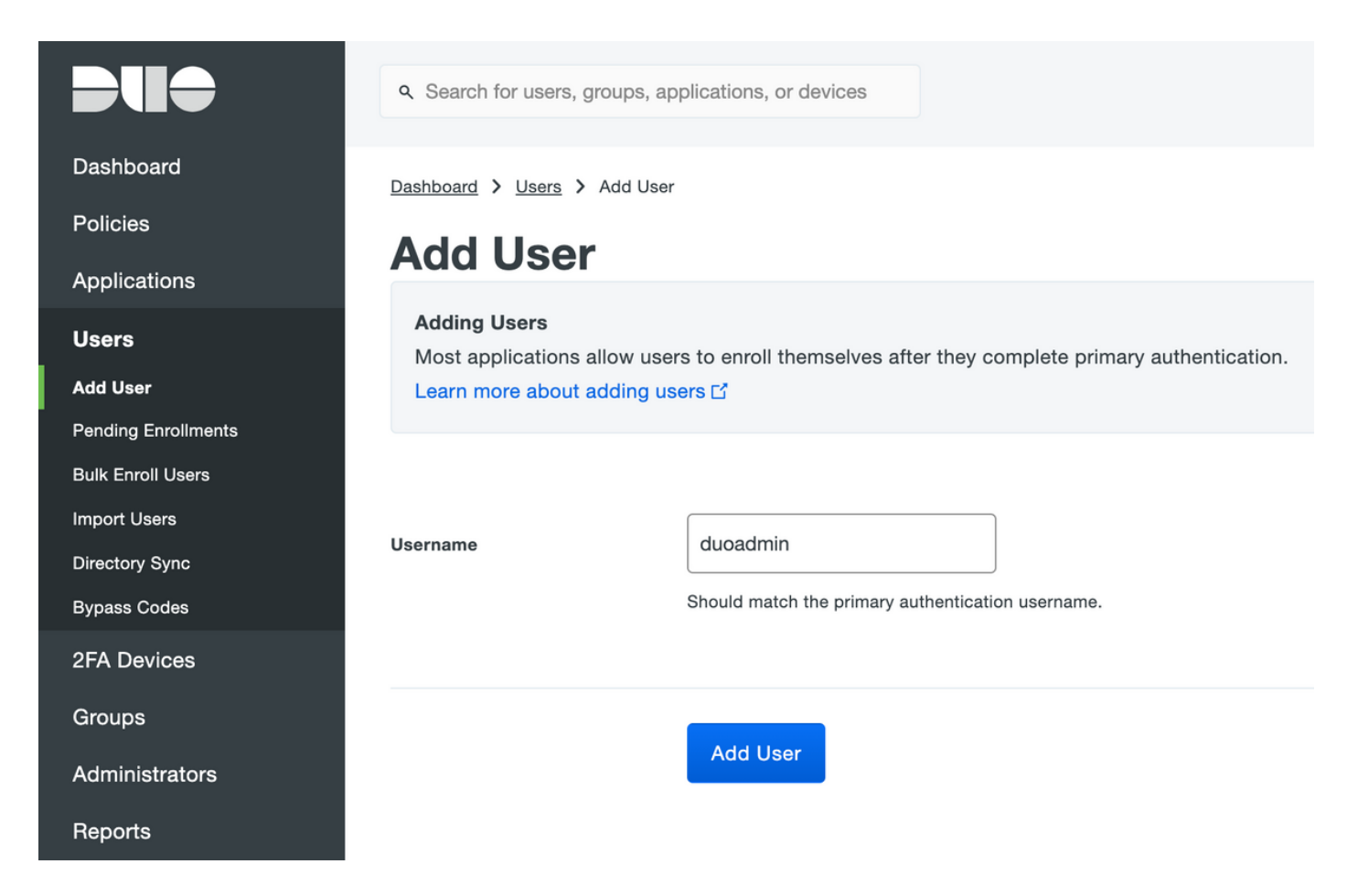

Verifique se o usuário final tem o aplicativo Duo instalado no telefone.

| Phones You may rearrange the phones by dragging and dropping in the table. Add Phone |                        |                                 |                      |
|--------------------------------------------------------------------------------------|------------------------|---------------------------------|----------------------|
|                                                                                      | This user              | has no phones. Add one.         |                      |
|                                                                                      |                        |                                 |                      |
|                                                                                      | ۹ Search for users, gr | roups, applications, or devices |                      |
| Dashboard                                                                            | Dashboard > Users >    | duoadmin 💙 Add Phone            |                      |
| Policies                                                                             | Add Phone              |                                 |                      |
| Applications                                                                         |                        |                                 |                      |
| Users                                                                                | Туре                   | Phone                           |                      |
| Add User                                                                             |                        | Tablet                          |                      |
| Pending Enrollments                                                                  |                        |                                 |                      |
| Bulk Enroll Users                                                                    | Phone number           | ▼ +1 201-555-5555               | Show extension field |
| Import Users                                                                         |                        |                                 |                      |
| Directory Sync                                                                       |                        |                                 |                      |
| Bypass Codes                                                                         |                        | Add Phone                       |                      |
| 2FA Devices                                                                          |                        |                                 |                      |

Selecione Ativate Duo Mobile, conforme mostrado na imagem:

#### **Device Info**

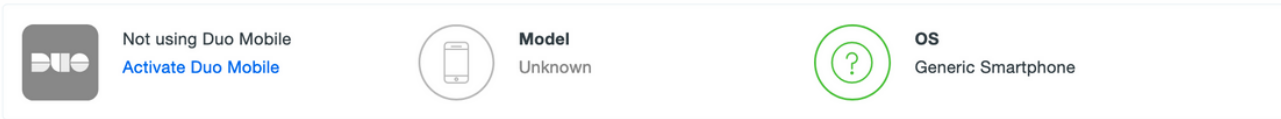

#### Selecione Gerar Código de Ativação Móvel Duo, conforme mostrado na imagem:

| Dashboard       | Dashboard > Phone: Generic Smartphone > Activate Duo Mobile                                                                                                    |                                     |  |
|-----------------|----------------------------------------------------------------------------------------------------|-------------------------------------|--|
| Policies        | Activate Duo Mobile                                                                                                    |                                     |  |
| Applications    |                                                                                                    |                                     |  |
| Users           | This form allows you to generate a new activation code for this phone's Duo Mobile application. The Duo Mobile application allows the user to generate passcodes on their mobile device or authenticate via Duo Push. |                                     |  |
| 2FA Devices     | Note: Generating an activation code will invalidate any existing Duo Mobile credentials for this device until it is activated with the new activation code.                                                           |                                     |  |
| Phones          |                                                                                                    |                                     |  |
| Hardware Tokens | Dhana                                                                                                    | Canada Smatchana                    |  |
| WebAuthn & U2F  | Phone                                                                                                    | Generic Smartphone                  |  |
| Groups          |                                                                                                    |                                     |  |
| Administrators  | Expiration                                                                                                    | 24 hours • after generation         |  |
| Reports         |                                                                                                    |                                     |  |
| Settings        |                                                                                                    | Generate Duo Mobile Activation Code |  |

Selecione Enviar instruções por SMS, conforme mostrado na imagem:

| Dashboard       | Dashboard > Phone: Generic S                                                                                                    | imartphone > Activate Duo Mobile                             |  |
|-----------------|----------------------------------------------------------------------------------------------------|--------------------------------------------------------------|--|
| Policies        | Activate Duo Mobile                                                                                                    |                                                              |  |
| Applications    | Activate Du                                                                                                    |                                                              |  |
| Users           | A new Duo Mobile activation code has been generated, and any old credentials have been invalidated. You now have the option to deliver the installation instructions and/or activations instructions to the user by SMS |                                                              |  |
| 2FA Devices     |                                                                                                    | user by SmS.                                                 |  |
| Phones          | Phone                                                                                                    | Generic Smartphone                                           |  |
| Hardware Tokens |                                                                                                    |                                                              |  |
| WebAuthn & U2F  | Installation instructions                                                                                                    | Send installation instructions via SMS                       |  |
| Groups          |                                                                                                    | Welcome to Dud Places install Dus Mobile from your app       |  |
| Administrators  |                                                                                                    | store.                                                       |  |
| Reports         |                                                                                                    |                                                              |  |
| Settings        |                                                                                                    | h.                                                           |  |
| Billing         |                                                                                                    |                                                              |  |
|                 | Activation instructions                                                                                                    | Send activation instructions via SMS                         |  |
| Support         |                                                                                                    | To activate the app, tap and open this link with Duo Mobile: |  |
| Account ID      |                                                                                                    |                                                              |  |
|                 |                                                                                                    |                                                              |  |
| Deployment ID   |                                                                                                    | h.                                                           |  |
| Noteful Linke   |                                                                                                    |                                                              |  |
| Documentation C |                                                                                                    | Send Instructions by SMS or skip this step                   |  |
| User Guide L    |                                                                                                    |                                                              |  |

**Clique** no link no SMS e o aplicativo Duo será vinculado à conta de usuário na seção **Informações do dispositivo**, como mostrado na imagem:

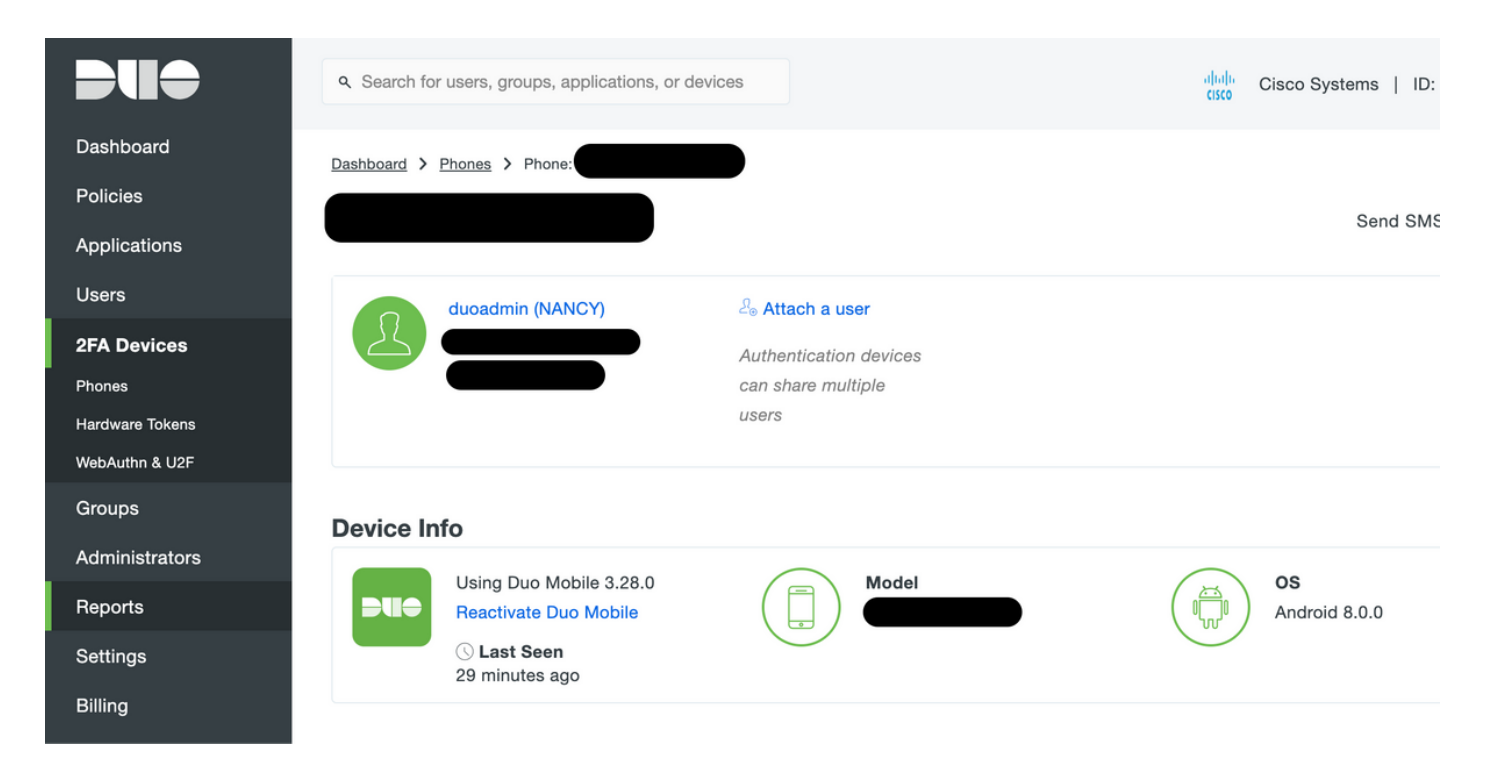

#### Configuração do ISE

Etapa1. Integre o ISE ao proxy de autenticação Duo.

Navegue até Administration > Identity Management > External Identity Sources > RADIUS Token, clique em Add para adicionar um novo servidor de Token RADIUS. Defina o nome do servidor na guia geral, o endereço IP e a chave compartilhada na guia de conexão, como mostrado na imagem:

**Note**: Defina o tempo limite do servidor como 60 segundos para que os usuários tenham tempo suficiente para agir no envio

| Identity Services Engine Home                    | Context Visibility     Policy     Administration     Work Centers                        |  |  |  |
|--------------------------------------------------|------------------------------------------------------------------------------------------|--|--|--|
| System      Identity Management     Network      | Resources   Device Portal Management pxGrid Services   Feed Service   Threat Centric NAC |  |  |  |
| Identities Groups External Identity Source       | 3 Identity Source Sequences                                                              |  |  |  |
| RADIUS Token List > DUO                          |                                                                                          |  |  |  |
|                                                  | General         Connection         Authentication                                        |  |  |  |
| <ul> <li>Active Directory</li> <li>AD</li> </ul> | * Server Connection                                                                      |  |  |  |
| LDAP                                             | Safeword Server                                                                          |  |  |  |
|                                                  | Enable Secondary Server      Always Access Primary Server First                          |  |  |  |
|                                                  | Failback to Primary Server after 5 Minutes (0-99)                                        |  |  |  |
| SAML Id Providers                                | Primary Server     Secondary Server                                                      |  |  |  |
| Social Login                                     | * Host IP 10.127.196.230 (i) Host IP (i)                                                 |  |  |  |
|                                                  | * Shared Secret Show Shared Secret Show                                                  |  |  |  |
|                                                  | * Authentication Port 1812 (i) Authentication Port 1812 (i)                              |  |  |  |
|                                                  | * Server Timeout 60 Seconds (i) Server Timeout 5 seconds (i)                             |  |  |  |
|                                                  | * Connection Attempts 3                                                                  |  |  |  |
|                                                  |                                                                                          |  |  |  |
|                                                  | Save Keset                                                                               |  |  |  |

Etapa 2. Navegue até Administration > System > Admin Access > Authentication > Authentication Method e Select previamente configurado como o servidor de token RADIUS como a Identity Source, como mostrado na imagem:

| dentity Services Engine                                                                                          | Home  ► Context Visibility  ► Operations  ► Policy  ► Administration  ► Work Centers                      |  |  |  |
|----------------------------------------------------------------------------------------------------|----------------------------------------------------------------------------------------------------|--|--|--|
| ▼System → Identity Management                                                                                    | Network Resources     Device Portal Management     pxGrid Service     Feed Service     Threat Centric NAC |  |  |  |
| Deployment Licensing > Certificates > Logging > Maintenance Upgrade > Backup & Restore - Admin Access > Settings |                                                                                                    |  |  |  |
| Authentication Method Password Policy Account Disable Policy Lock/Suspend Settings                               |                                                                                                    |  |  |  |
| Authorization                                                                                                    | Authentication Type                                                                                       |  |  |  |
| - Administrators                                                                                                 | Password Based                                                                                            |  |  |  |
| Admin Users                                                                                                    | * Identity Source RADIUS:DUO *                                                                            |  |  |  |
| Admin Groups O Client Certificate Based                                                                          |                                                                                                    |  |  |  |
| <ul> <li>Settings</li> </ul>                                                                                     |                                                                                                    |  |  |  |
|                                                                                                    |                                                                                                    |  |  |  |
|                                                                                                    | Save Reset                                                                                                |  |  |  |
|                                                                                                    |                                                                                                    |  |  |  |
|                                                                                                    |                                                                                                    |  |  |  |

**Etapa 3.** Navegue até **Administration > System > Admin Access > Administrators > Admin Users** e Create an admin user as External e forneça o privilégio de superadministrador, como mostrado na imagem:

| dentity Services Engine            | Home                                                                                                    |
|------------------------------------|----------------------------------------------------------------------------------------------------|
| System Identity Management         | Network Resources     Device Portal Management     pxGrid Service     Feed Service     Threat Centric NAC |
| Deployment Licensing + Certificate | es                                                                                                    |
| Authentication                     | Administrators List > New Administrator                                                                   |
| ▶ Authorization                    | Admin User     * Name duoadmin                                                                            |
| - Administrators                   | Status Enabled -                                                                                          |
| Admin Users                        | Email Include system alarms in emails                                                                     |
| Admin Groups                       | External 🗹 👔                                                                                              |
| <ul> <li>Settings</li> </ul>       | Read Only                                                                                                 |
|                                    | Inactive account never disabled 🗹                                                                         |
|                                    | ▼ User Information                                                                                        |
|                                    | First Name                                                                                                |
|                                    | Last Name                                                                                                 |
|                                    | Account Options                                                                                           |
|                                    | ▼ Admin Groups                                                                                            |
|                                    | * Super Admin                                                                                             |
|                                    | Submit Cancel                                                                                             |

### Verificar

Use esta seção para confirmar se a sua configuração funciona corretamente.

Abra a GUI do ISE, selecione RADIUS Token Server como Identity Source e faça login com o

### uluilu cisco

| Identit         | y Services |  |  |  |
|-----------------|------------|--|--|--|
| Engine          |            |  |  |  |
| Username        | duoadmin   |  |  |  |
| Password        | ••••••     |  |  |  |
| Identity Source | DUO .      |  |  |  |
|                 | Login 🕠    |  |  |  |

Problem logging in?

### Troubleshoot

Esta seção disponibiliza informações para a solução de problemas de configuração.

Para solucionar problemas relacionados à conectividade de proxy Duo com a nuvem ou Ative Diretory, habilite a depuração no proxy de autenticação Duo adicionando "debug=true" na seção principal de authproxy.cfg.

Os registros estão localizados no seguinte local:

C:\Program Files (x86)\Duo Security Authentication Proxy\log

Abra o arquivo **authproxy.log** em um editor de texto, como o Bloco de Notas+ ou WordPad.

Registre os trechos do Proxy de Autenticação Duo recebendo solicitação do ISE e enviando-o para a Nuvem Duo.

```
2019-08-19T04:59:27-0700 [DuoForwardServer (UDP)] Sending request from 10.127.196.189 to
radius_server_auto
2019-08-19T04:59:27-0700 [DuoForwardServer (UDP)] Received new request id 2 from
('10.127.196.189', 62001)
2019-08-19T04:59:27-0700 [DuoForwardServer (UDP)] (('10.127.196.189', 62001), duoadmin, 2):
login attempt for username u'duoadmin'
```

2019-08-19T04:59:27-0700 [DuoForwardServer (UDP)] Sending AD authentication request for 'duoadmin' to '10.127.196.230'

2019-08-19T04:59:27-0700 [duoauthproxy.modules.ad\_client.\_ADAuthClientFactory#info] Starting factory

Os trechos de log do Proxy de Autenticação Duo não conseguem acessar a Nuvem Duo.

```
2019-08-19T04:59:27-0700 [duoauthproxy.modules.ad_client._ADAuthClientFactory#info] Stopping
factory
2019-08-19T04:59:37-0700 [-] Duo preauth call failed
Traceback (most recent call last):
File "twisted\internet\defer.pyc", line 654, in _runCallbacks
File "twisted\internet\defer.pyc", line 1475, in gotResult
File "twisted\internet\defer.pyc", line 1416, in _inlineCallbacks
File "twisted\python\failure.pyc", line 512, in throwExceptionIntoGenerator
File "duoauthproxy\lib\radius\duo_server.pyc", line 111, in preauth
File "twisted\internet\defer.pyc", line 1416, in _inlineCallbacks
File "twisted\python\failure.pyc", line 512, in throwExceptionIntoGenerator
File "duoauthproxy\lib\duo_async.pyc", line 246, in preauth
File "twisted\internet\defer.pyc", line 1416, in _inlineCallbacks
File "twisted\python\failure.pyc", line 512, in throwExceptionIntoGenerator
File "duoauthproxy\lib\duo_async.pyc", line 202, in call
File "twisted\internet\defer.pyc", line 654, in _runCallbacks
File "duoauthproxy\lib\duo_async.pyc", line 186, in err_func
ducauthproxy.lib.duo_async.DuoAPIFailOpenError: API Request Failed: DNSLookupError('api-
xxxxxxx.duosecurity.com',)
2019-08-19T04:59:37-0700 [-] (('10.127.196.189', 62001), duoadmin, 3): Failmode Secure - Denied
```

Duo login on preauth failure 2019-08-19T04:59:37-0700 [-] (('10.127.196.189', 62001), duoadmin, 3): Returning response code 3: AccessReject 2019-08-19T04:59:37-0700 [-] (('10.127.196.189', 62001), duoadmin, 3): Sending response

### Informações Relacionadas

```
    Autenticação de VPN RA usando DUO
```

<u>Suporte Técnico e Documentação - Cisco Systems</u>